# **TYPE WS02-CFSC1-EV3 Network Configurator**

# Installation Guide

Thank you for purchasing the WS02-CFSC1-EV3 Network Configurator. This installation guide describes how to install the WS02-CFSC1-EV3. Please refer to the following manual for network establishment procedures, maintenance procedures for DeviceNet Safety devices using Maintenance Tool, and precautions for the Network Configurator/Maintenance Tool:

- · System Configuration Manual (Cat. No. Z905-E1)
- The following operation manuals are also available:
- · Safety Network Controller Operation Manual (Cat. No. Z906-E1)
- · Safety I/O Terminals Operation Manual (Cat. No. Z904-E1)
- · DeviceNet Operation Manual (Cat. No. W267-E1)

Please keep this installation guide in a convenient location for easy reference.

# **OMRON** Corporation

#### 2163568-0A

OMRON

# 1. System Requirements

The following computer system is required in order to use the Network Configurator.

| Item                  | Requirement                                                                                                    |
|-----------------------|----------------------------------------------------------------------------------------------------|
| Operating system (OS) | Windows XP (Service Pack 3 or higher except for 64-bit version)<br>Windows Vista (Service Pack 2 or higher)<br>Windows 7                                                                                                    |
| Computer              | A computer with a processor recommended by Microsoft Corporation.                                                                                                    |
| Memory                | The memory capacity recommended by Microsoft Corporation.                                                                                                    |
| Hard disk             | At least 200 MB of available space is required.                                                                                                    |
| Display               | SVGA (800 $\times$ 600 pixels) or better high-resolution display with at least 256 colors                                                                                                    |
| Disk drives           | CD-ROM drive                                                                                                    |
| Mouse                 | A mouse or other pointing devices that is compatible with Windows is required.                                                                                                    |
| Communications port   | At least one of the following communications ports is required.<br>• USB port: To go online via a NE1A-SCPU-series or NE0A-series<br>USB port (USB 1.1).<br>• Ethernet port: To go online via Ethernet.<br>• DeviceNet Interface Card (3G8F7-DRM21 or<br>3G8E2-DRM21-V1): To go online via DeviceNet. |

 Make sure that you are logged onto the computer as a user with administrator rights. It requires administrator rights to install

The DeviceNet Interface Card is not compatible with a 64-bit OS.

# 2. Installation

# 2.1. Installing the Network Configurator

#### Preparing for Installation

- Check the following items before beginning with the installation. · Available Hard Disk Space
- The Network Configurator can be installed on the hard disk only. At least 200 MB of hard disk space is required. Make sure that there is enough space available.
- Windows Environment and Installation Folder

The Network Configurator is a software application for a Windows operating environment. The software is installed on top of Windows. Make sure that Windows is installed and functioning correctly on the computer. Also, make sure that you are logged onto the computer as a user with administrator rights.

# Installation Precautions

- · If Network Configurator version 3 has already been installed from a different package, such as the CX-One, then the previous installation is updated. Files will be installed in the same folder as the one used by the previous package to upgrade functionality.
- If you install the software from the CX-One after installing the Network Configurator, installation of Network Configurator for EtherNet/IP will overwrite some of the files. As a result, some problems will occur, e.g., some devices will not be displayed in the Hardware List Pane.

These problems can be solved by applying a patch. Execute the \Utility\CX-One\_Update\Ntc\*\*\*\*\_\*\*\*\*Setup\_for\_Safety.exe files (where \* indicates any number) in the Network Configurator Master Disk and install the patch according the instructions from the installer.

#### Installation Procedure

Describes how to install on your PC.

- 1. Insert the Network Configurator Master Disk into the CD-ROM drive. Open the CD-ROM drive from the Explorer and execute the setup.exe file.
- 2. Complete the installation process following the instructions provided on screen.

# 2.2. Installing the USB Driver

You must install the USB driver to go online with the NE1A-series or NE0A-series Controller via USB.

### Preparing for Installation

Check the following items before beginning with the installation.

Connection to a Safety Network Controller

Turn ON the power supply to the Safety Network Controller (NE1A or NE0A) and then use a USB cable to connect the USB port on the Safety Network Controller to the USB port on a computer on which the Network Configurator has already been installed.

Windows Environment

Make sure that you are logged onto the computer as a user with administrator rights.

# Installing on Windows XP

# STEP1

The computer will automatically detect the Safety Network Controller when the cable is connected and display a message saying that new hardware has been detected. The Found New Hardware Wizard will be displayed. In the Found New Hardware Wizard Dialog

Box, select the No, not this time option and click the Next Button.

# STEP2

STEP3

STEP4

Button.

STEP5

Select the Install from a list or specific location (Advanced) Option and click the Next Button

Select the Search the best driver in these locations Check Box and select the Include this location in the search Option. Click the Browse Button, select the \SafetyDrivers\USB

If a warning message appears saying that the driver has not passed the Windows logo test, ignore it and click the **Continue Anyway** 

folder in the folder in which the Network Configurator was installed or the \drivers\USB folder in the Network Configurator Master Disk (CD-ROM), and the click the **Next** Button.

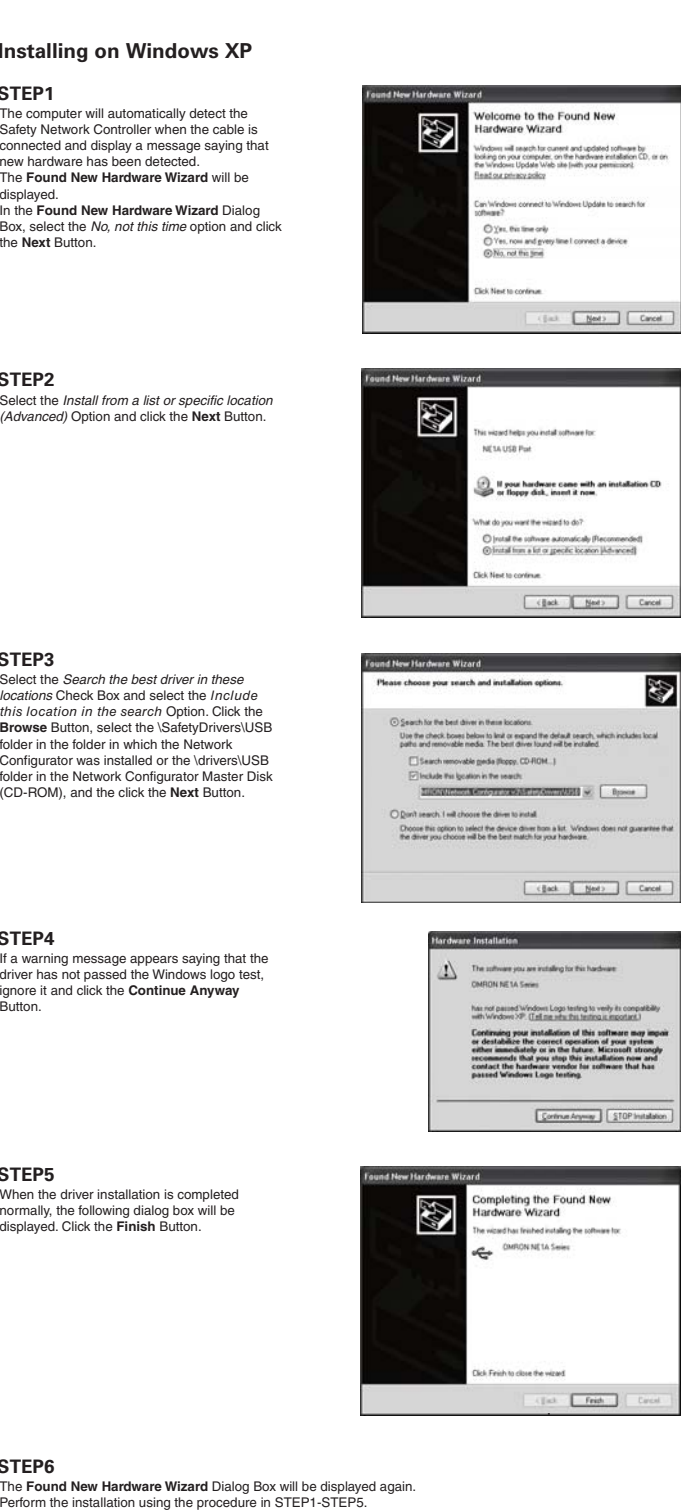

# When the driver installation is completed normally, the following dialog box will be displayed. Click the **Finish** Button.

# Perform the installation using the procedure in STEP1-STEP5

# Installing on Windows Vista

#### STEP1

STEP6

When the computer detects the Safety Network Controller, the Found New Hardware Dialog Box will be displayed. Select the Locate and install driver software (recommended) Option

# stall driver software for your NE1A US n't show this message again for this de a device will not function until you install drive soft

#### STEP2

If the right dialog box is displayed, select the Don't search online Option

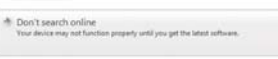

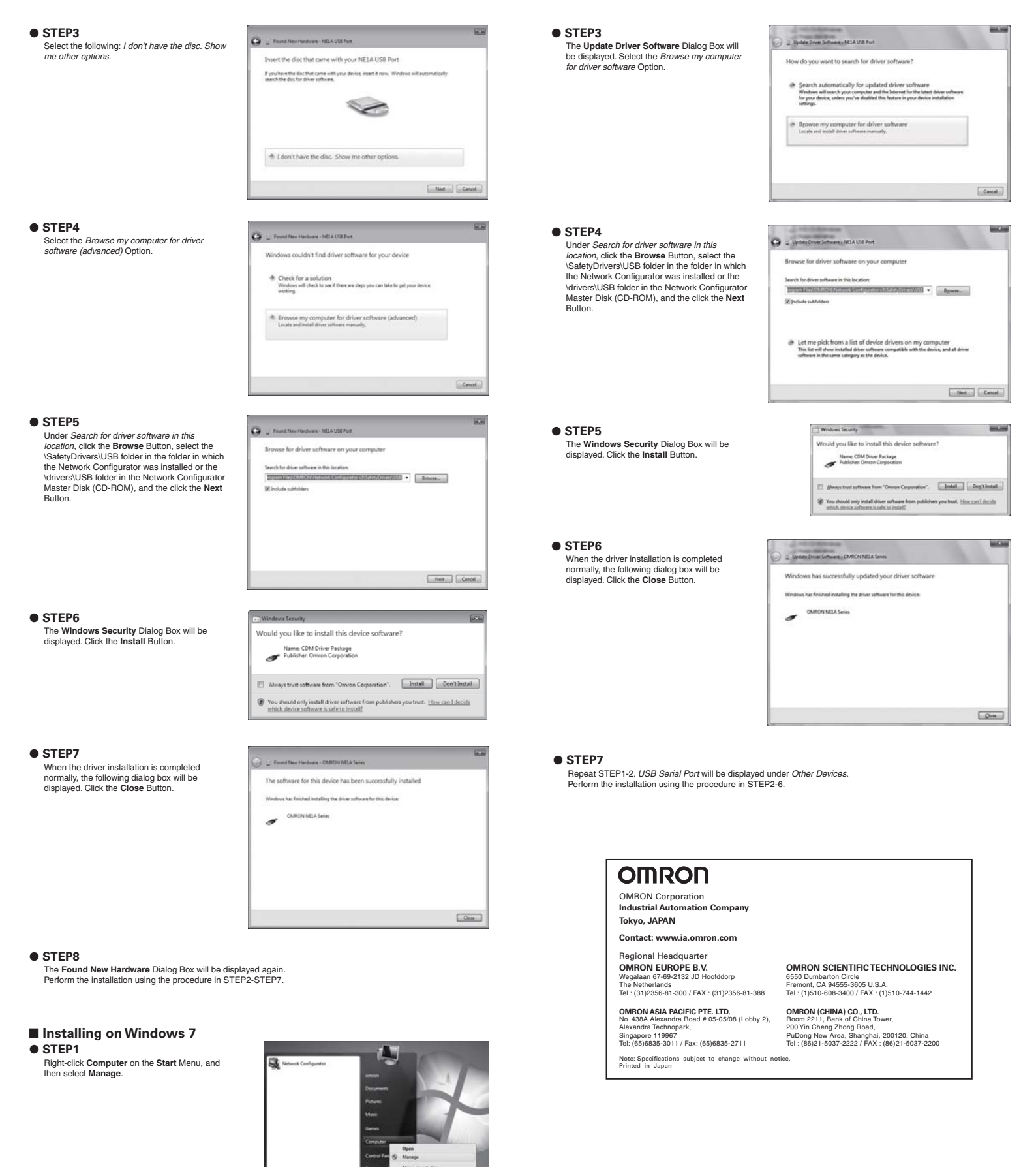

#### • STEP2

Select the **Device Manager** on the navigation pane. Right-click *NE1A USB Port* or *NE0A USB Port* under *Other Devices*, and then select **Update Driver Software**.

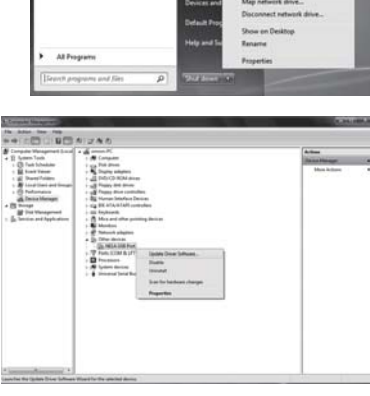